1- JupyterLab

navigateur : https://jupyterhub.cluster.france-bioinformatique.fr

## Start JupyterLab with 1 cpu and 5GB memory

| $\leftarrow$ $\rightarrow$ C $\textcircled{a}$ O $\textcircled{b}$ https://jup | yterhub.cluster.france-bioinformatique.fr/hub/ | 120% ☆   | ∣        | ≪ 💿 ≡ |
|--------------------------------------------------------------------------------|------------------------------------------------|----------|----------|-------|
| CJUPyterhub Home Toke                                                          | ctoffa                                         | nonioche | C Logout |       |
|                                                                                | Server Options                                 |          |          |       |
| Reservation:                                                                   | form_2022_32_0                                 | ~        |          |       |
| Account:                                                                       | form_2022_32                                   | ~        |          |       |
| Partition:                                                                     | fast                                           | ~        |          |       |
| CPU(s):                                                                        | 1                                              | 0        |          |       |
| Memory (in<br>GB):                                                             | 5                                              | \$       |          |       |
| GPU(s):                                                                        | C 🗘 No GRES                                    | ~        |          |       |

## 2- Terminal, copie du jupyter notebook

Ouvrir un terminal et :

- aller dans votre espace projet : cd /share/projects/<your project>
- copier le dossier du cours : cp -r /shared/projects/2325\_ebaii/TP\_croisement .

| 🔞 🔳 Excelorment, de, donnei X 🖸 JupyterLab X + Y = a 🛞                                                                                                    | 6            | 3-croisement_de_doni              | nee × 😄 1 - JupyterLab | × +                                                                              |
|----------------------------------------------------------------------------------------------------|--------------|-----------------------------------|------------------------|----------------------------------------------------------------------------------|
| ← → C △   ○ △ D △ https://jup/ethub.duter.tfmace-bioinformatique.tf/user/toffanonicole/ab/tree/thared 95% ☆ ○ 4 ○                                                                                                    |              |                                   |                        |                                                                                  |
| For Control Handrid Control Handrid Handrid                                                                                                    | $\leftarrow$ | $\rightarrow$ C $\textcircled{a}$ | O A https://jupyterhu  | ub.cluster.france-bioinformatique.fr/user/ctoffanonioche/lab/tree/shared 133 % 🏠 |
| Image: The flag wave     C       Image: The flag wave     C       Image: The flag wave     C       Image: The flag wave     C       Image: The flag wave     C       Image: The flag wave     C       Image: The flag wave     C       Image: The flag wave     C       Image: The flag wave     C       Image: The flag wave     C       Image: The flag wave     C                                                                                                    | C            | File Edit View I                  | Run Kernel Git Dia     | agram Tabs Settings Help                                                         |
| ■ • • • • • • • • • • • • • • • • • • •                                                                                                    |              | +                                 | 1 C 🕸                  | Is ctoffanonioche@cpu-node-3 ×                                                   |
| E orden                                                                                                    | -            | Filter files by nam               | e Q                    | (base) [ctoffanonioche@cpu-node-3 ~]\$ ]                                         |
| Pyters37 Bash Pyters38 R453                                                                                                    | U            | / shared /                        |                        |                                                                                  |
|                                                                                                    | •>           | Name 🔺                            | Last Modified          |                                                                                  |
| Territori<br>Territori<br>Territ | v            | bank 🖿                            | 2 years ago            |                                                                                  |
| Single 💷 0 🛐 2 0 🔶 Luciów                                                                                                    |              | 🖿 data                            | 2 years ago            |                                                                                  |
|                                                                                                    | :=           | home                              | 2 years ago            |                                                                                  |
|                                                                                                    |              | ifbstor1                          | 7 months ago           |                                                                                  |
|                                                                                                    | *            | projects                          | 2 years ago            |                                                                                  |
|                                                                                                    |              | scratch                           | 2 years ago            |                                                                                  |
|                                                                                                    |              | software                          | 2 years ago            |                                                                                  |
|                                                                                                    |              |                                   |                        |                                                                                  |

N'oubliez pas le point !

## 3- Ouvrir le jupyter notebook du cours

Dans la fenêtre d'arborescence, se déplacer dans son projet puis dans le répertoire TP\_croisement et double cliquer sur le fichier : TP\_croisement\_de\_donnees.ipynb

|              | 🔲 3-сі                                       | roiseme           | ent_de_do | onne∈× | C shared/home/cto (2) - Jup× +                                                                         |         |        |       |        |      |                                           |                          |                       |                      |                           |               |                                |        |
|--------------|----------------------------------------------|-------------------|-----------|--------|----------------------------------------------------------------------------------------------------|---------|--------|-------|--------|------|-------------------------------------------|--------------------------|-----------------------|----------------------|---------------------------|---------------|--------------------------------|--------|
| $\leftarrow$ | $\rightarrow$ C                              | ۵                 |           | 0      | O A https://jupyterhub.cluster.france-bioinformatique.fr/user/ctoffanonioche/lab/tree/shared/hom 133 % |         |        |       |        |      |                                           |                          |                       |                      |                           |               | 133 %                          |        |
| 0            | File                                         | Edit              | View      | Run    | Kernel                                                                                                 | Git     | Dia    | igram | Ta     | bs   | Settin                                    | gs                       | Help                  |                      |                           |               |                                |        |
|              |                                              | +                 |           | ±      | C                                                                                                    | €*      |        | s_ C  | toffan | onio | che@                                      | c <mark>pu-</mark> r     | no <mark>de-</mark> 3 | ×                    | T                         | P_cr          | oisement_de_donnees×           | <      |
| -            | Filt                                         | er file           | s by na   | me     |                                                                                                    | Q       | í      | 8     | +      | Ж    | Ū                                         | Ċ                        | •                     |                      | C                         | ••            | Markdown 🗸 🕚                   | git    |
| 0            | / ···· / ctoffanonioche<br>/ TP_croisement / |                   |           |        |                                                                                                    |         |        |       |        | Ŧ    | Croisement des données                    |                          |                       |                      |                           |               |                                |        |
| •            | Nam                                          | <b>e</b><br>mages | •         |        | Last M<br>26 minu                                                                                      | Nodifie | d<br>o |       |        |      | Claire Toffano-Nioche, I2BC, Paris-Saclay |                          |                       |                      |                           |               |                                |        |
| *            | •                                            | IP_cro            | isement   |        | 26 minu                                                                                                | utes ag | 0      |       |        |      | Paulii<br>Selor                           | ne Fi<br>n les<br>ite la | rancoi<br>resso       | is, A<br>urce<br>Ros | nses,<br>es de l<br>scoff | Lyor<br>Mattl | n<br>hias Zytnicki, inrae, Tou | ulouse |
|              |                                              |                   |           |        |                                                                                                    |         |        |       |        |      | eriou                                     | ne la                    | lean                  | 103                  | SCOTT                     |               |                                |        |